# 

# **CV workshop**

## Why do we need a CV?

- Your CV is often your first contact with an employer, it is how you make a first impression.
- It needs to deliver the right message make sure your CV stands out from the crowd
- A well-constructed CV could be the difference between you getting an interview or not

# icanbea...

#### CV Wizard

| canb | ea                    |                 |                            | Logout |
|------|-----------------------|-----------------|----------------------------|--------|
| <    |                       | Carole Feb 2022 |                            | 1      |
|      | EDUCATION             |                 | EXTRACURRICULAR ACTIVITY 🔗 |        |
|      | WORK HISTORY          |                 | PERSONAL STATEMENT 🧇       |        |
|      | SKILLS AND ATTRIBUTES |                 | HOBBIES AND INTERESTS 🛛 🔊  |        |
|      | REFERENCES            |                 | PERSONAL DETAILS 📀 🤉       |        |
|      | PREVIEW & PRINT       | •               | STUDENT JOB SEEKER         |        |
|      |                       |                 |                            |        |
|      |                       |                 |                            |        |
|      |                       |                 |                            |        |

#### icanbea...

Welcome

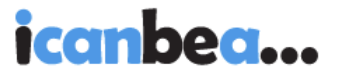

Quickly create a CV in the PDF format from a phone or computer, using your free icanbea... account. This tool includes a fast-track personal statement builder that uses suggestions. This allows you to create a statement that you should then personalise. If your browser is not running a spell checker, make sure that you check manually or via another service. For further hints and tips on CVs, please see <u>our support pages</u>.

We only use your CV data to help you create a document. If you want to know more about this and GDPR, please see <u>our T&Cs</u>.

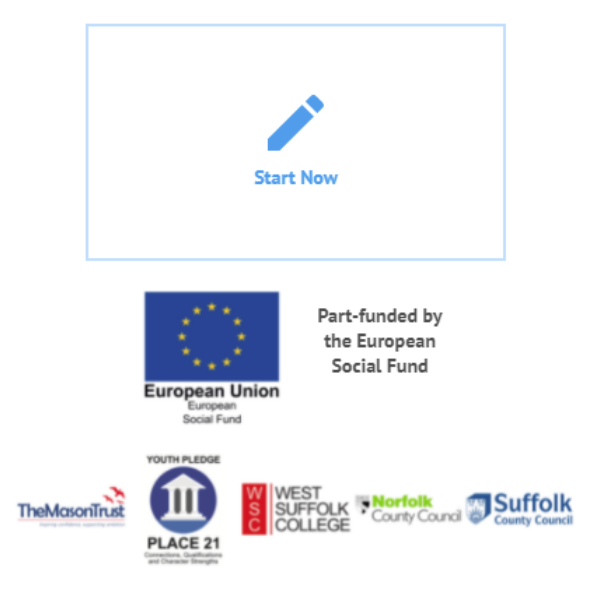

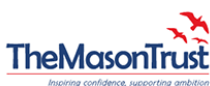

## Icanbea... CV Wizard

- 1. Logon to your computer and go to <a href="https://www.icanbea.org.uk/">https://www.icanbea.org.uk/</a>
- 2. Go to CV Wizard
- 3. Go to Register Now (Make a note or memorise your password)
- 4. Go back to CV Wizard and Sign in
- 5. Click 'Start Now'
- 6. Click on 'New CV'
- 7. Click on Student
- 8. Enter a CV title which could be today's date
- 9. You need to complete all sections and can do this in any order you wish once the section has turned blue it is complete.

# Icanbea... CV Wizard

- Personal Statement This is one of the most important parts of your CV
  - Choose which type of opportunity you are looking for
  - Choose what you wish to prioritise
  - You will be presented with the first line of a statement fill in the blanks. if the sentence does not sound like you, choose 'next statement'
  - Keep choosing next sentence and filling in the blanks until you have completed your statement

#### Education

- Secondary Education Enter your school name and dates that you attended
- Remove the GCSE's that you are not taking and confirm (if you are taking a quiaification that is not listed add it in)
- Enter your grades

#### • Work History

- Enter any work experience or jobs that you have had
- If you have not had a job or work experience just click done

#### Skills & Attributes

- Pick around 5-6 but no more (if you scroll down, it will give you a description of each skill)
- Enter information about an event, project, club or anything else you are involved in, which supports the skills that you have gained and provides examples.

## Icanbea... CV Wizard

- Extracurricular Activity
  - Enter details of any clubs/volunteering/work related training you are involved in. Add the activity if it is not listed
- Hobbies and Interests
  - Choose you hobbies and interests from the list don't choose more than 7
  - You can add any that are not listed using the button at the bottom
- Personal details
  - You will need to enter your name, email address, town and county
  - You do not have to enter your phone number or postcode unless you wish to
- Once each section has turned blue you can preview your CV
  - Choose your template
  - Choose your font (we recommend Open Sans as this allows you to open your CV as a word document)
  - Choose your colour
  - Click Next
- You can now download your CV

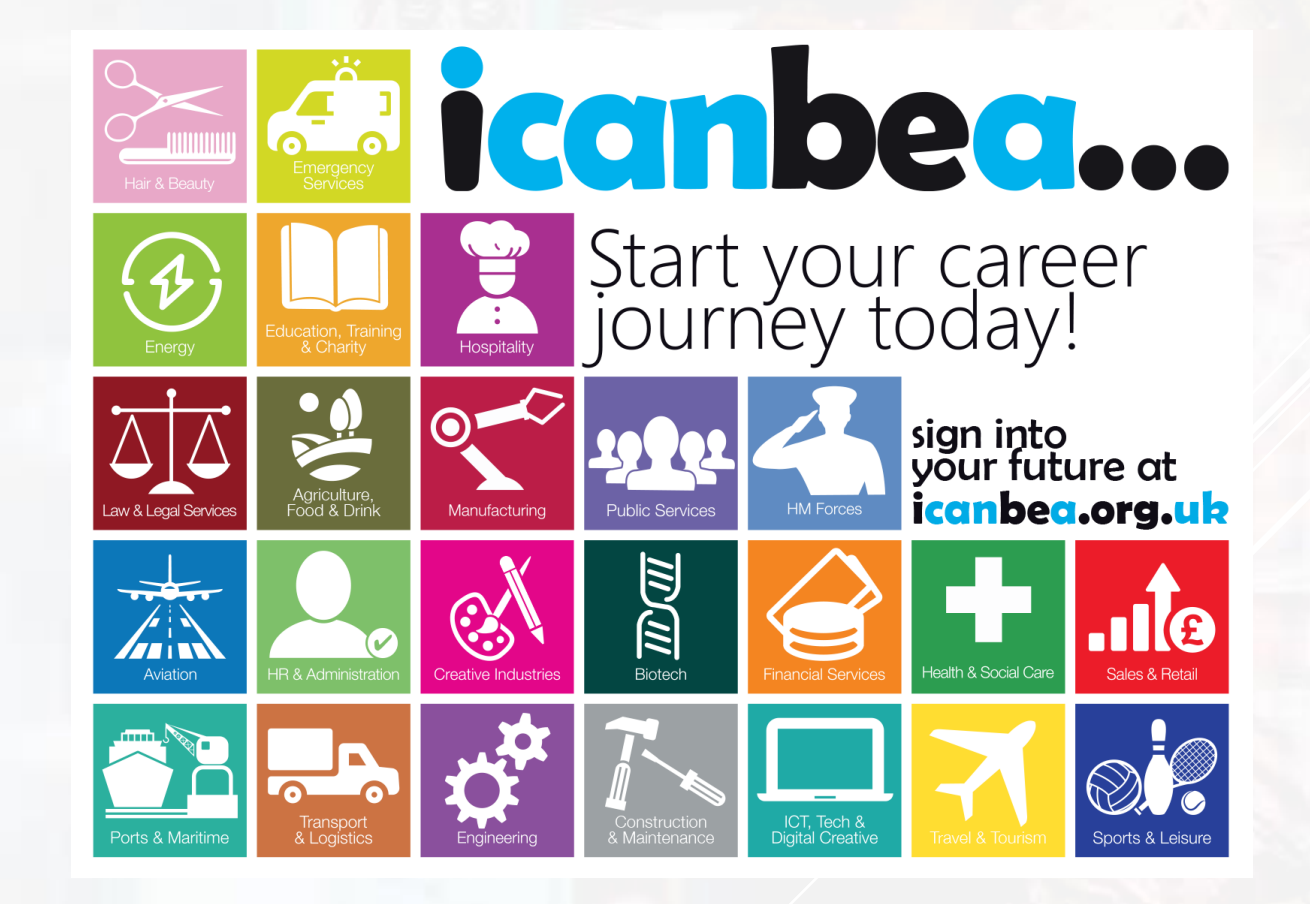